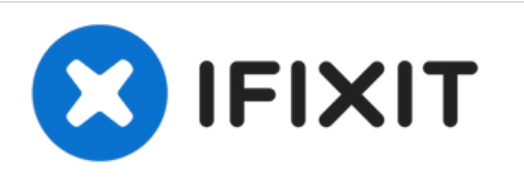

# Installazione dell'SSD Dual Drive nel Mac mini, versione metà 2010

Scritto Da: Brittany McCrigler

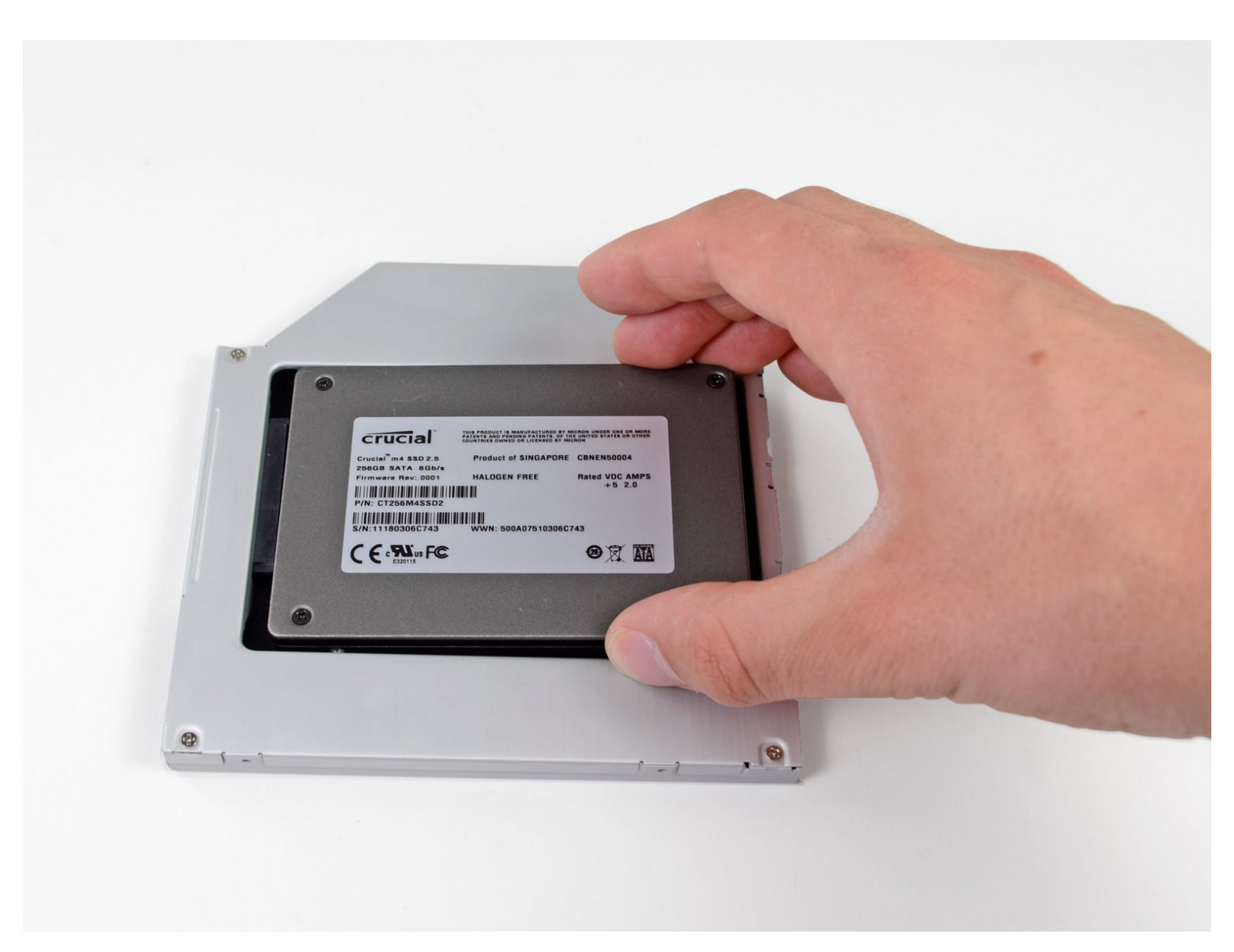

# INTRODUZIONE

Utilizzare questa guida per sostituire l'unità ottica con un secondo disco rigido. Alcuni alloggiamenti delle unità hanno un'altezza di 7 mm, mentre altri di 9,5 mm. In base alle dimensioni dell'alloggiamento dell'unità, potrebbe essere necessario un distanziatore per posizionare correttamente l'SSD.

| STRUMENTI:                                                                                                    | COMPONENTI:                                                                                                    |
|----------------------------------------------------------------------------------------------------|----------------------------------------------------------------------------------------------------|
| <ul> <li>2 mm Hex Screwdriver (1)</li> <li>Mac Mini Logic Board Bemoval Tool (1)</li> </ul>                                                                | <ul> <li>iMac &amp; Mac mini Dual Drive Enclosure<br/>(1)</li> <li>120 GB OCZ TL100 SSD (1)</li> <li>Crucial MX500 250 GB SSD (1)</li> <li>Crucial MX500 500 GB SSD (1)</li> <li>Crucial MX500 1 TB SSD (1)</li> </ul> |
| <ul> <li>Mac Will Logic Board Removal Tool (1)</li> <li>Spudger (1)</li> <li>T6 Torx Screwdriver (1)</li> <li>TR8 Torx Security Screwdriver (1)</li> </ul> |                                                                                                    |

#### Passo 1 — Installazione del coperchio inferiore nel Mac mini versione metà 2010

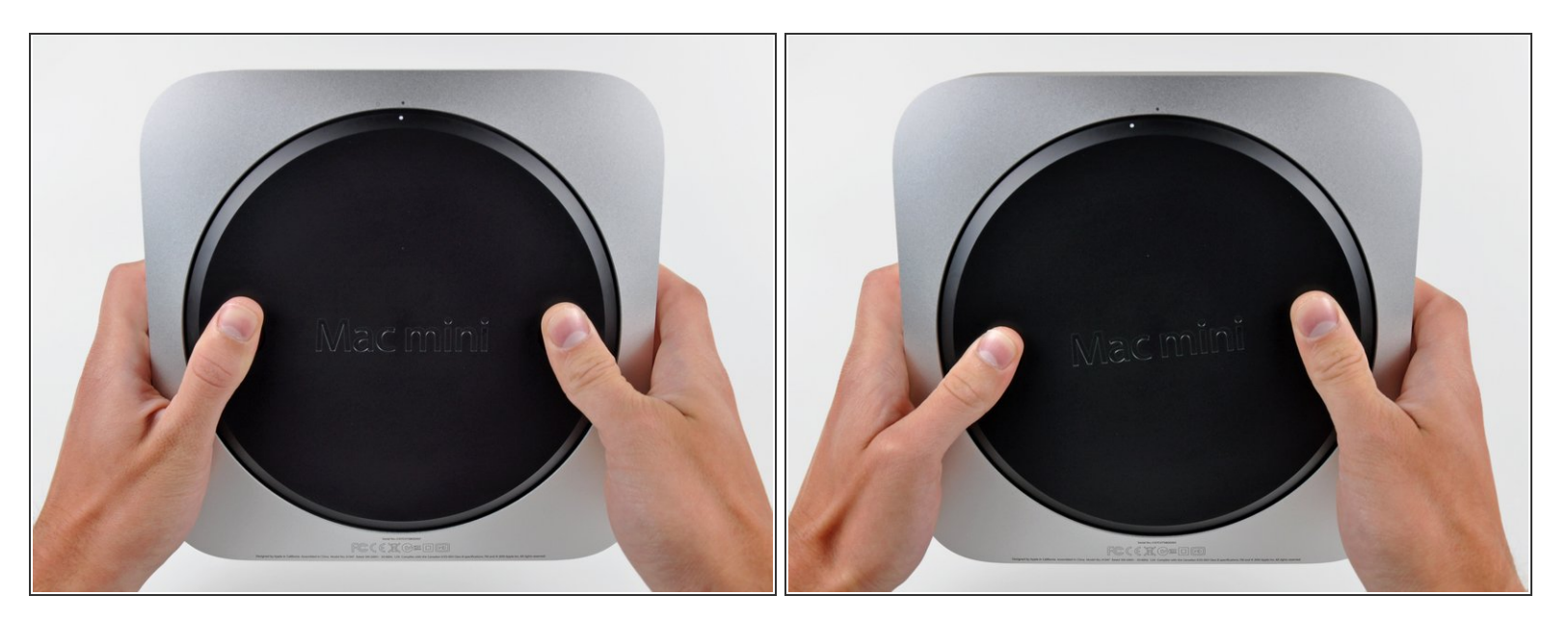

- Posizionare i pollici negli incavi tagliati nel coperchio inferiore.
- Ruotare il coperchio inferiore in senso antiorario finché il puntino bianco dipinto su di esso non è allineato con il cerchio in rilievo sul case esterno.

#### Passo 2

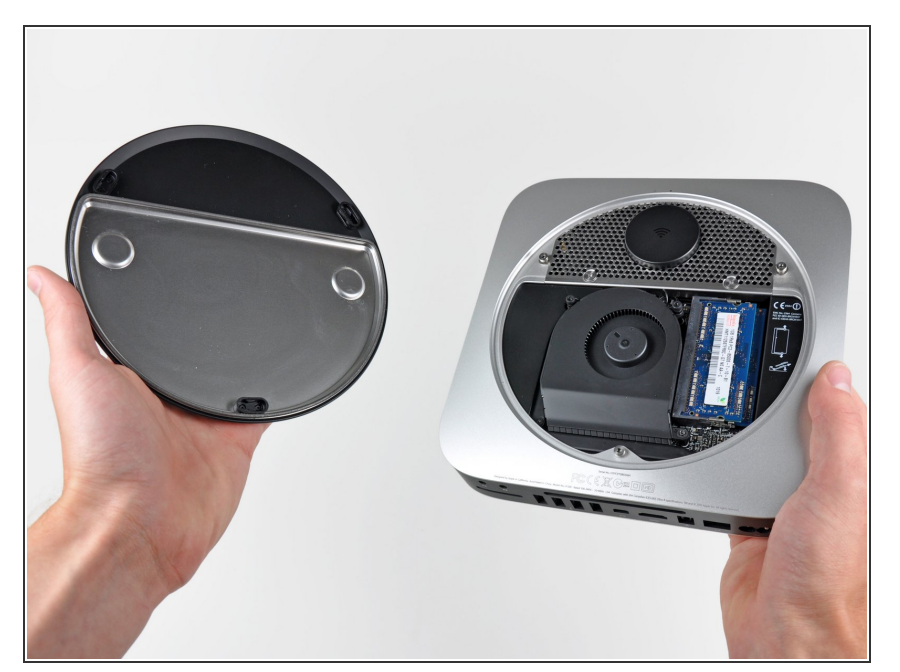

- Inclinare il Mac mini abbastanza da sganciare il coperchio inferiore dal case esterno.
- Rimuovere coperchio inferiore e conservarlo altrove.

#### Passo 3 — Installazione della ventola nel Mac mini versione metà 2010

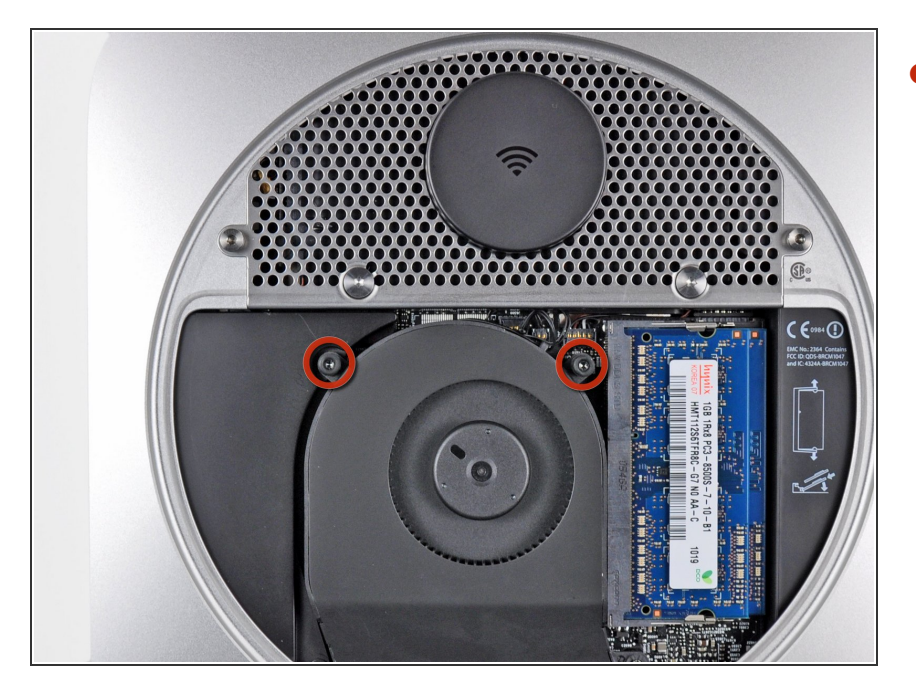

Rimuovere le due viti Torx T6 da 11,3 mm che fissano la ventola alla scheda logica, in prossimità della piastra dell'antenna.

#### Passo 4

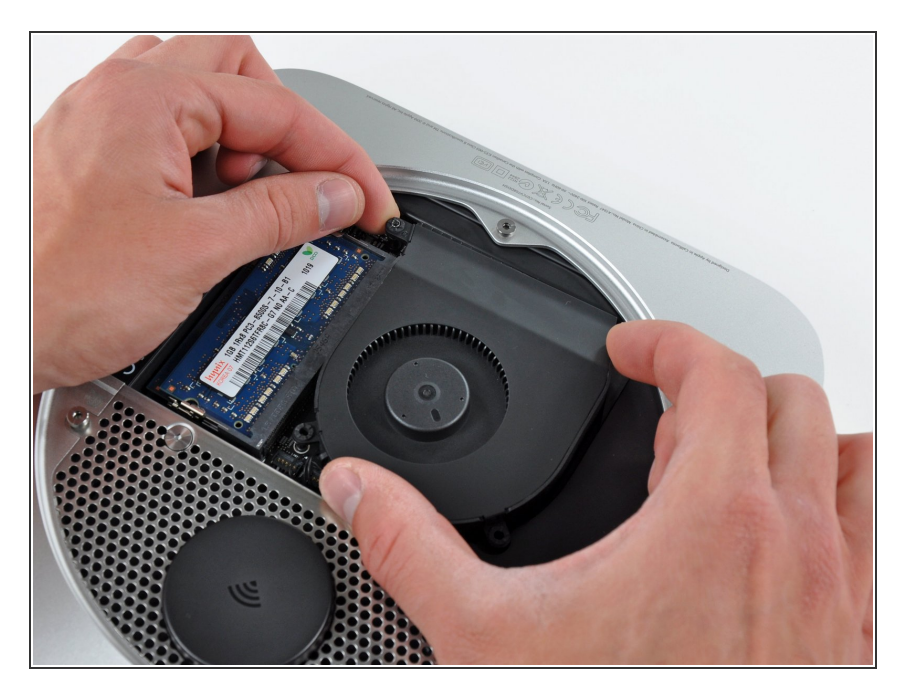

 Sollevare la linguetta della ventola più vicina alla memoria RAM più vicina al distanziatore fissato al case esterno.

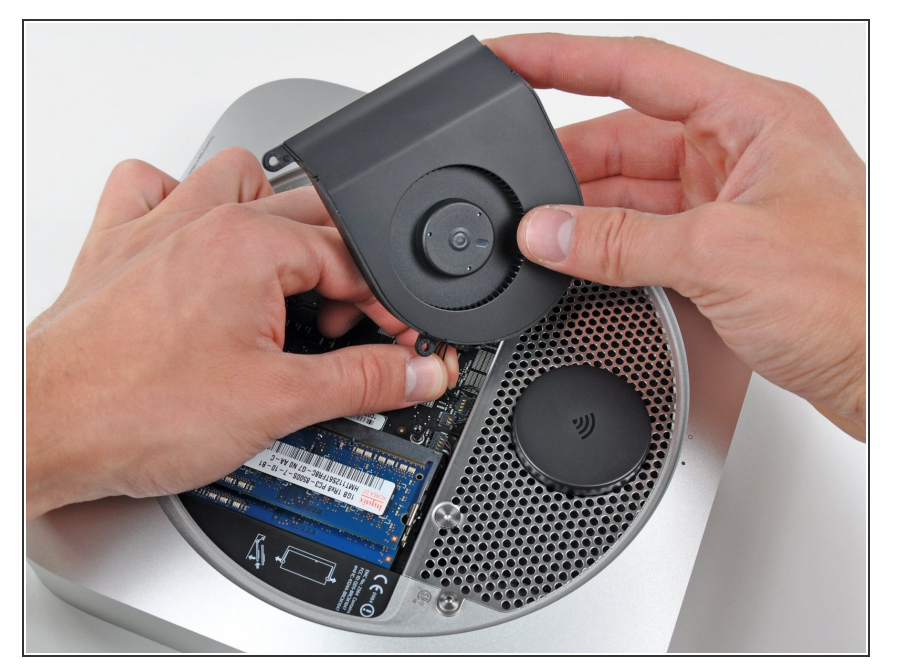

- Sollevare la ventola dal Mac mini affinché sia possibile accedere al connettore.
- Tirare con attenzione i cavi della ventola verso l'alto, per sollevare il connettore dal connettore femmina sulla scheda logica.
- Rimuovere la ventola.

# Passo 6 — Installazione della mascherina nel Mac mini versione metà 2010

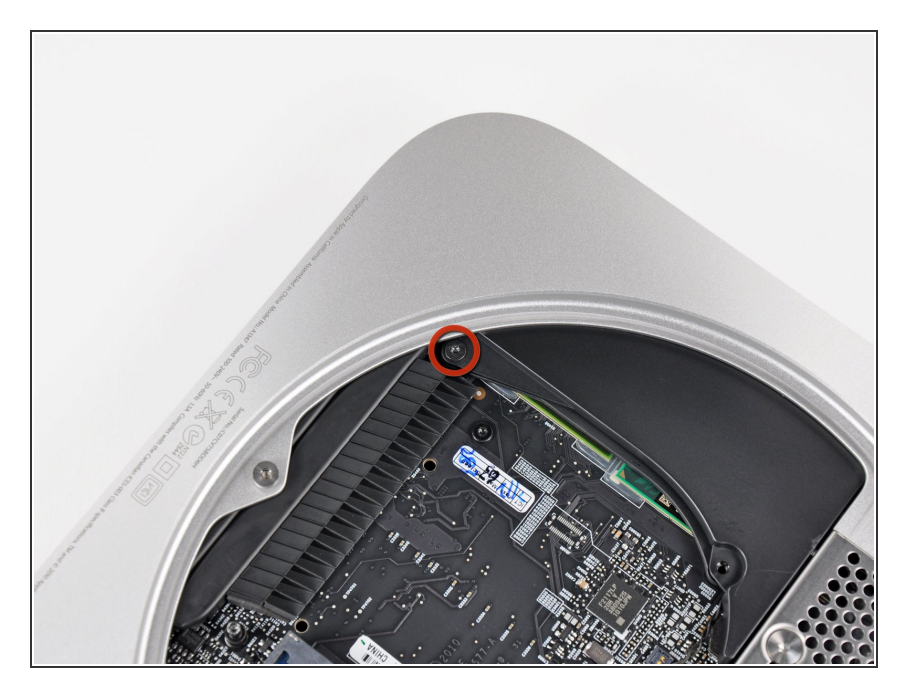

• Rimuovere la vite T6 da 3,5 mm che fissa la mascherina al dissipatore.

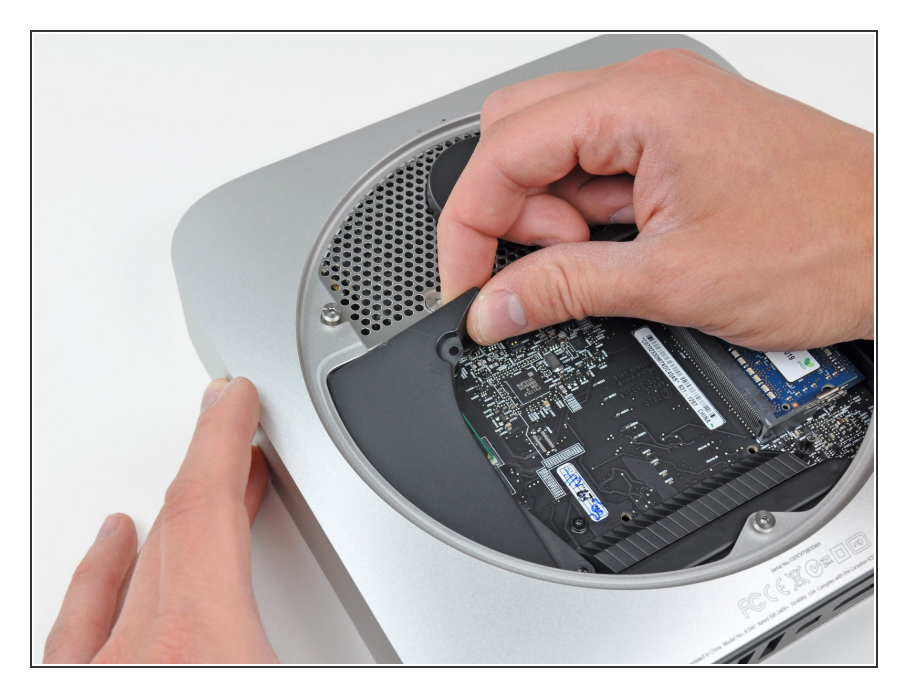

- Sollevare la mascherina dall'estremità più vicina alla piastra dell'antenna.
- Ruotare la mascherina fuori dal case esterno e rimuoverla dal Mac mini.

#### Passo 8 — Installazione della piastra dell'antenna nel Mac mini modello A1347

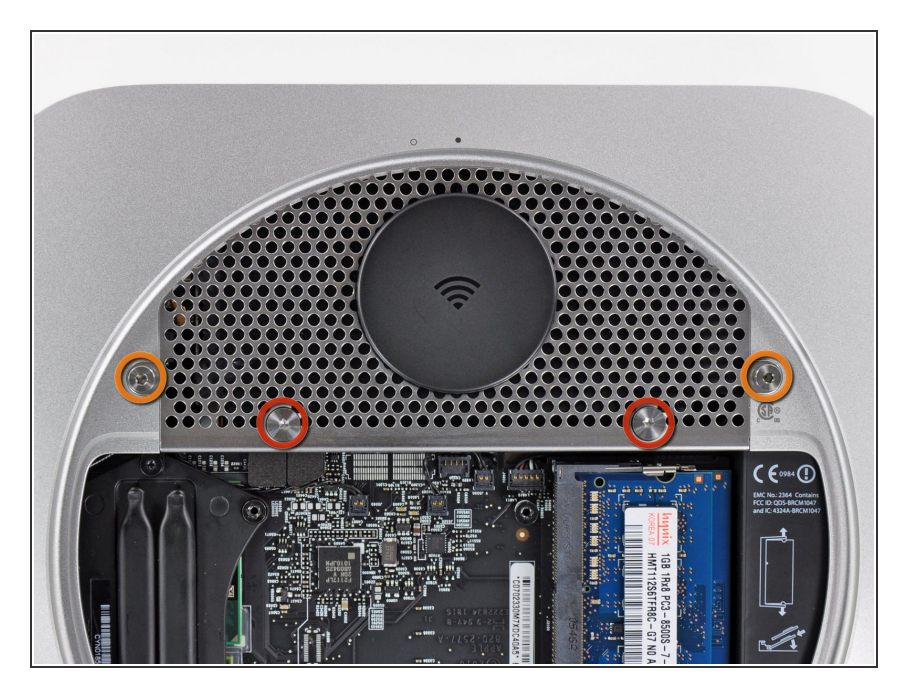

- Rimuovere le viti seguenti, che fissano la piastra dell'antenna al Mac mini:
  - Due viti Torx T8 da 6,6 mm
  - Due viti Torx T8 da 5 mm o viti esagonali da 2 mm (vanno bene entrambi i cacciaviti)

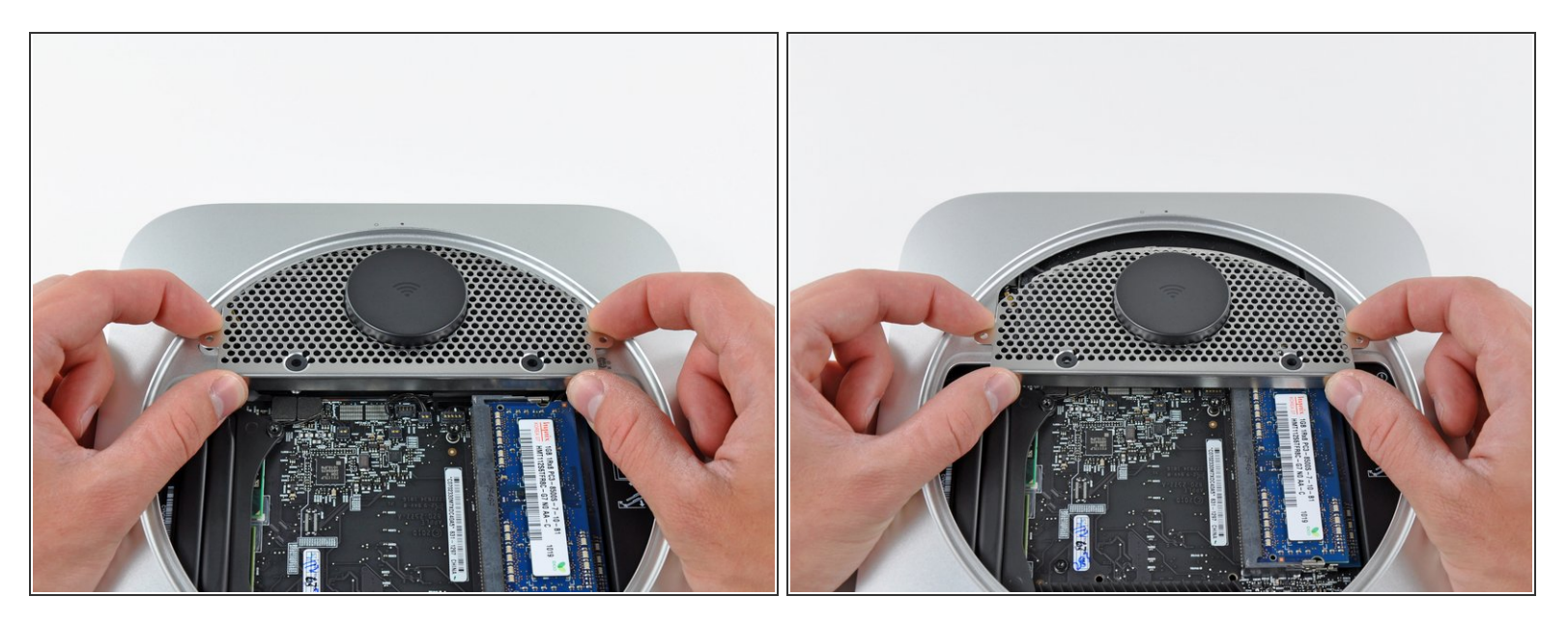

- Sollevare delicatamente la piastra dell'antenna dall'estremità più vicina alla memoria RAM.
- Estrarre con attenzione la piastra dell'antenna direttamente dalla montatura rotonda nel case esterno.

Non rimuovere ancora la piastra dell'antenna, poiché è ancora collegata alla scheda AirPort/Bluetooth.

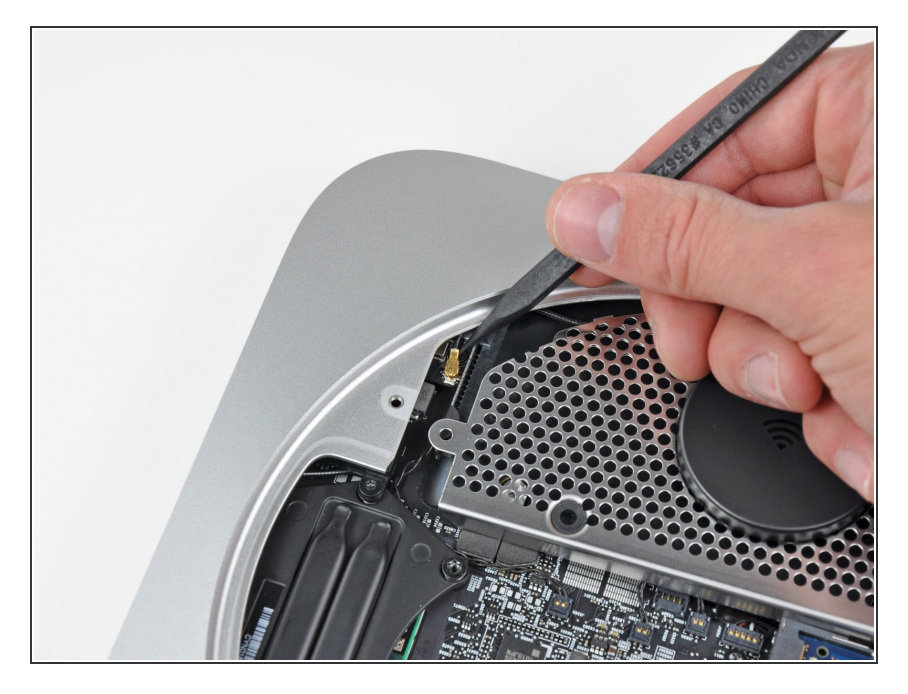

 Mediante la punta di un inseritore, scollegare con attenzione il connettore dell'antenna dalla scheda AirPort/Bluetooth.

# Passo 11

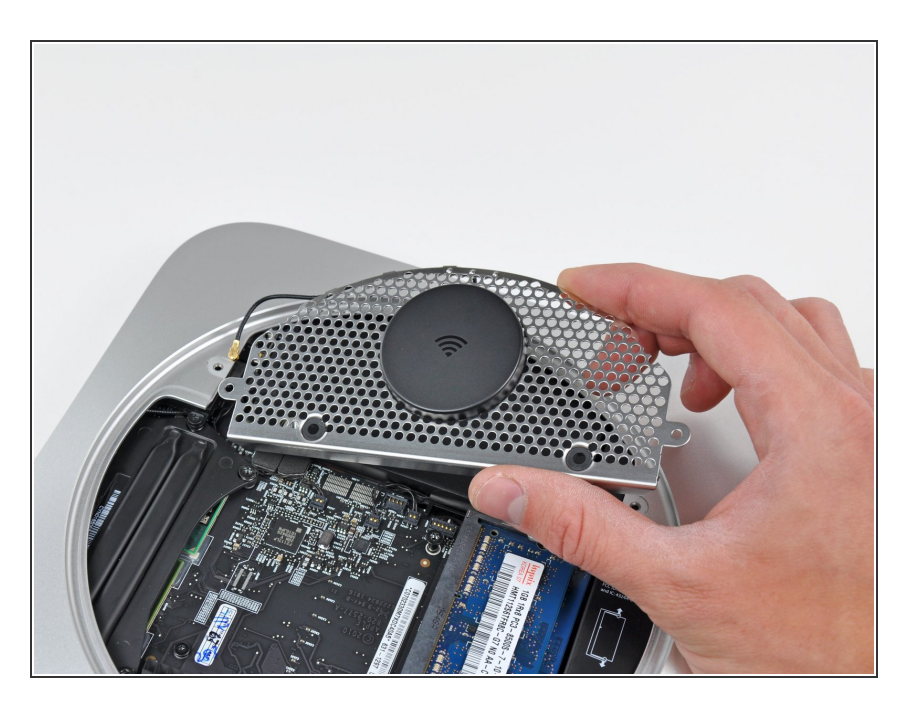

• Rimuovere l'antenna dal Mac mini.

#### Passo 12 — Installazione della scheda logica nel Mac mini versione metà 2010

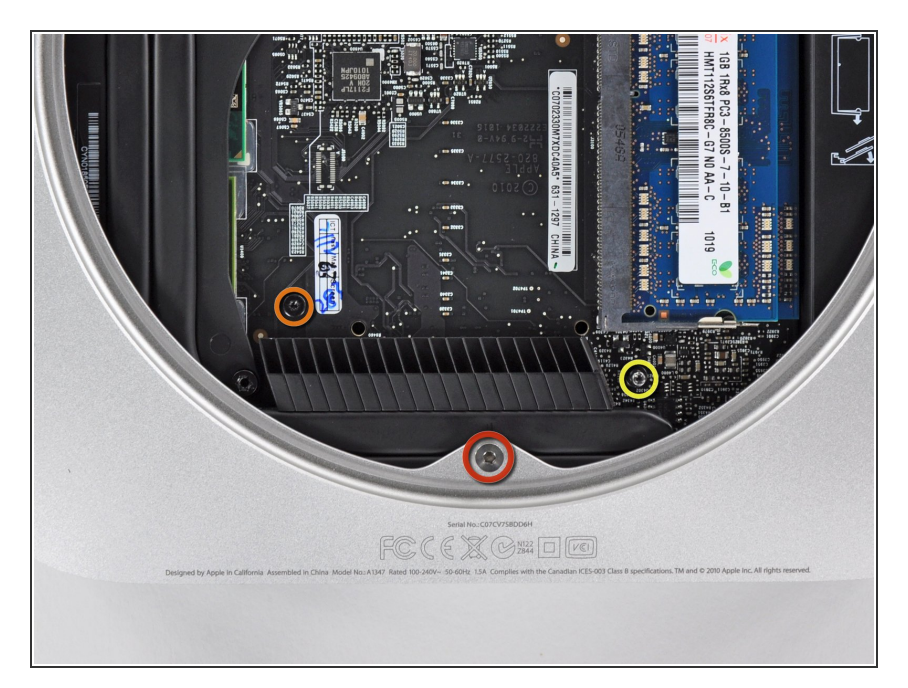

- Rimuovere le tre viti seguenti:
  - Una vite Torx T8 da 5 mm o vite esagonale da 2 mm (vanno bene entrambi i cacciaviti)
  - Una vite Torx T6 da 16,2 mm
  - Un distanziatore Torx T6 da 26 mm

#### Passo 13

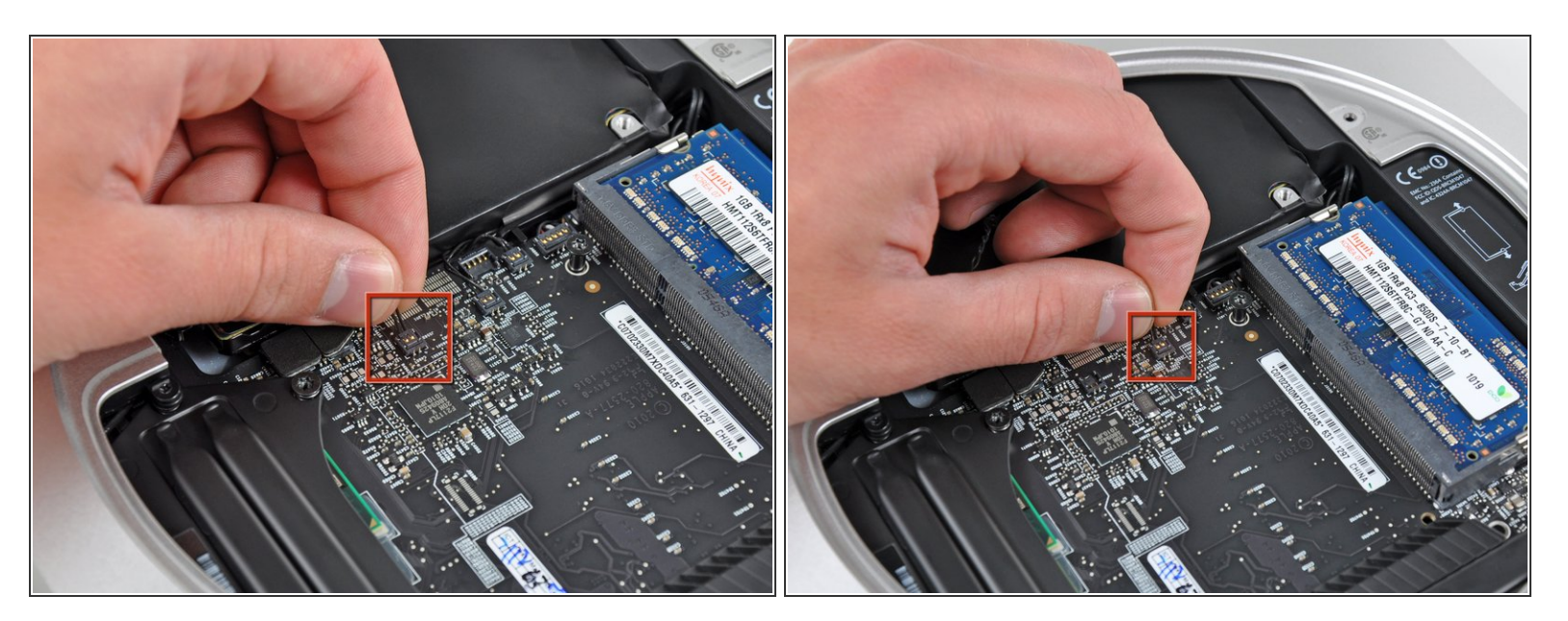

 Estrarre con attenzione i fili da entrambi i sensori termici del disco rigido verso l'alto, per sollevare i connettori e rimuoverli dai rispettivi connettori femmina sulla scheda logica.

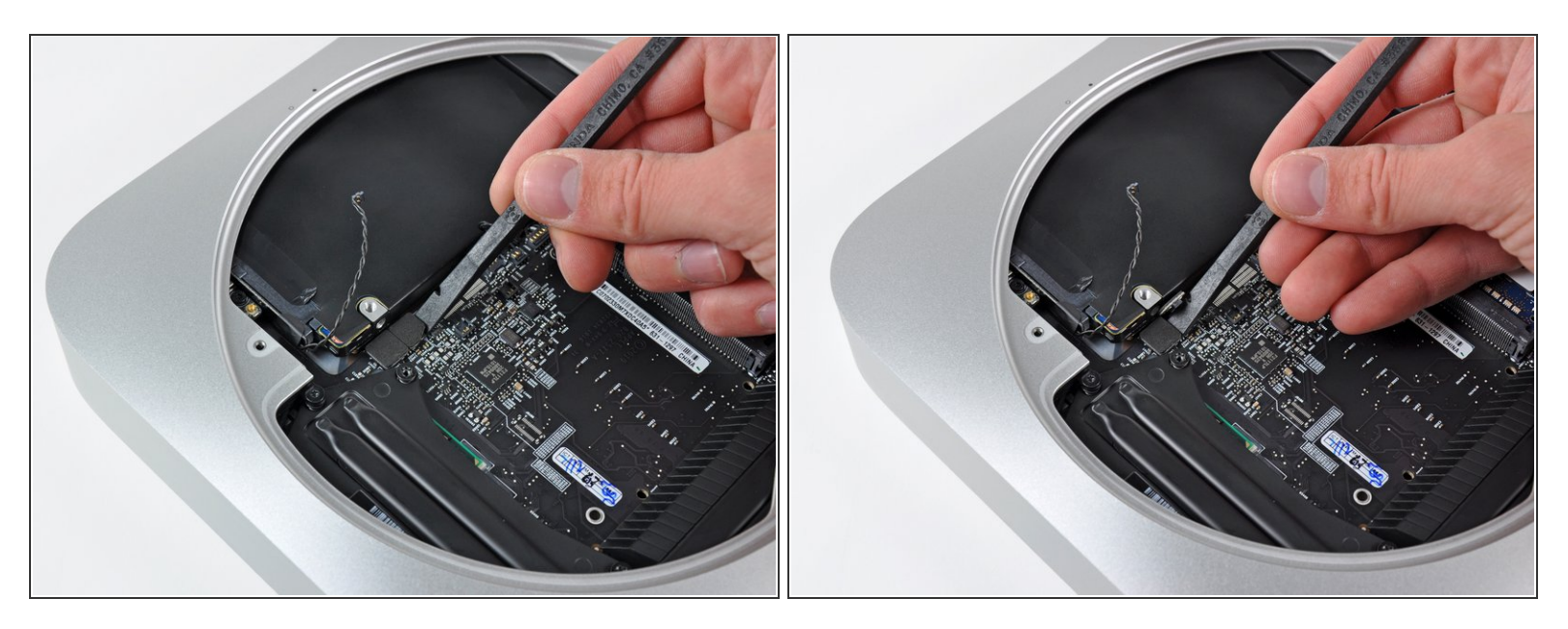

 Utilizzare l'estremità piatta di un inseritore per scollegare i connettori del disco rigido e dell'unità ottica dai rispettivi connettori femmina sulla scheda logica.

# Passo 15

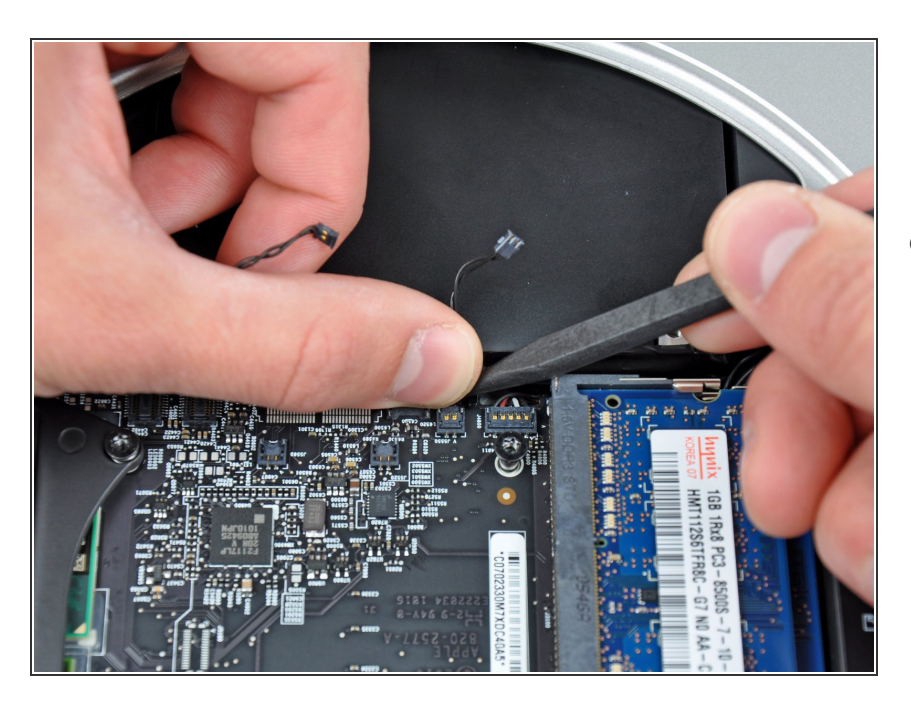

 Per scollegare il sensore termico dell'unità ottica, tenere i cavi fra il pollice e un inseritore e tirare quest'ultimo vero l'alto per sollevare il connettore e rimuoverlo dal rispettivo connettore femmina sulla scheda logica.

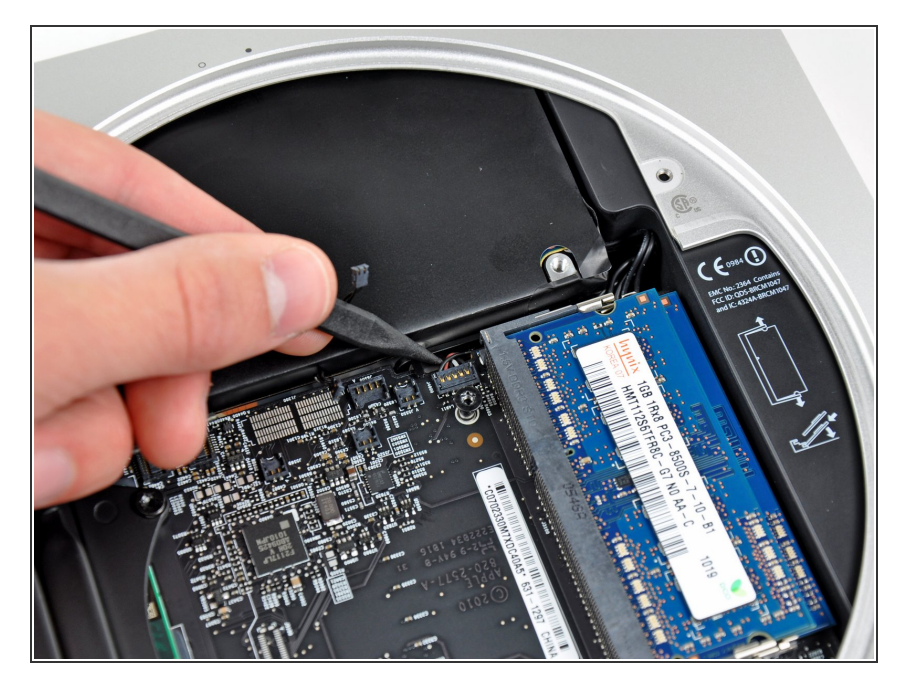

 Mediante la punta di un inseritore, scollegare il connettore del cavo del sensore infrarossi dal connettore femmina sulla scheda logica tirandolo verso l'alto.

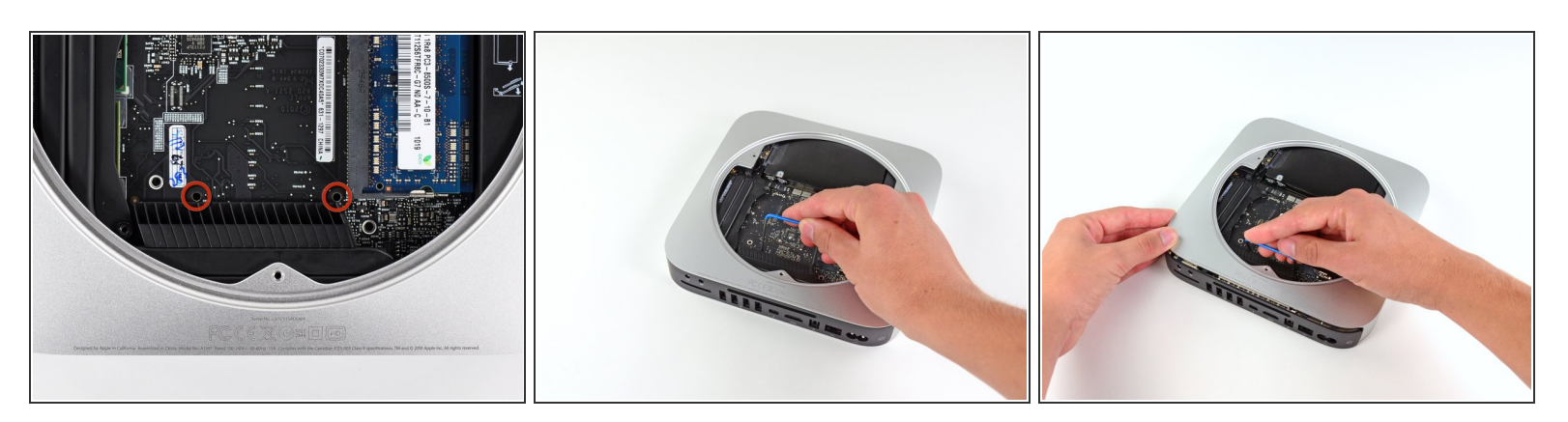

- Per rimuovere la scheda logica, occorre inserire due aste cilindriche nei fori evidenziati in rosso. Inserire gli strumenti in altri fori rispetto a quelli evidenziati in rosso potrebbe danneggiare irrimediabilmente la scheda logica.
- Utilizzare i due fori evidenziati in rosso. Verificare che avvenga il contatto con il case esterno sotto la scheda logica prima di procedere con l'operazione.
- (i) Se non si dispone dell'apposito attrezzo per la rimozione della scheda logica, è possibile utilizzare due attrezzi dal diametro massimo di 2,5 mm. Inserirne uno in ciascuno dei fori evidenziati.
- Tirare con attenzione l'attrezzo verso la scheda I/O. La scheda logica e il gruppo della scheda I/O dovrebbero scorrere leggermente fuori dal case esterno.
- Interrompere l'operazione quando la scheda I/O è visibilmente separata dal case esterno.
   Rimuovere l'attrezzo per la rimozione della scheda logica per Mac mini.

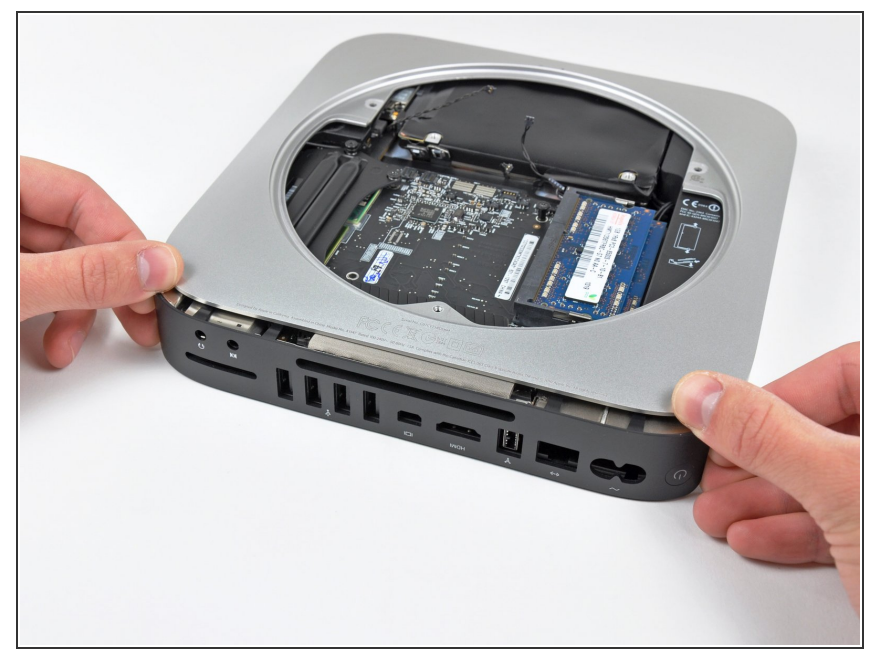

 Premere contemporaneamente le due levette di plastica nei lati all'estrema sinistra e destra della scheda I/O verso la parte centrale di quest'ultima, rimuovendola dal case esterno.

# Passo 19

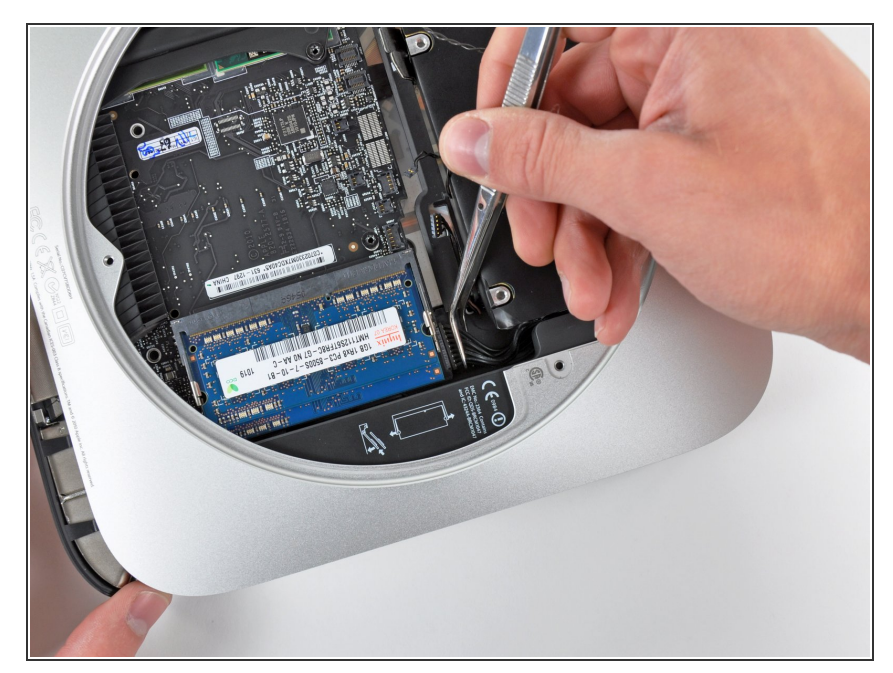

- Estrarre il gruppo della scheda logica/scheda I/O dal case esterno affinché sia possibile accedere al connettore dell'alimentazione.
- Utilizzare un paio di pinzette per scollegare il cavo di alimentazione dalla scheda logica.
- Tirare il connettore del cavo dell'alimentazione verso l'apertura dell'unità ottica.

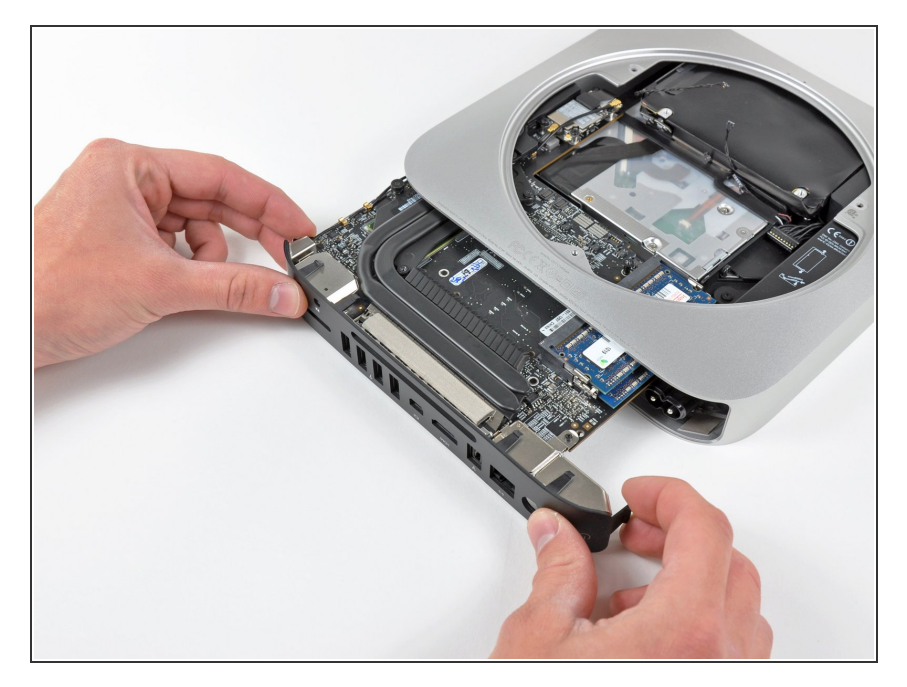

 Rimuovere con attenzione il gruppo della scheda logica dal Mac mini, facendo attenzione ai cavi che potrebbero incastrarsi.

# Passo 21 — Installazione dell'alimentatore nel Mac mini versione metà 2010

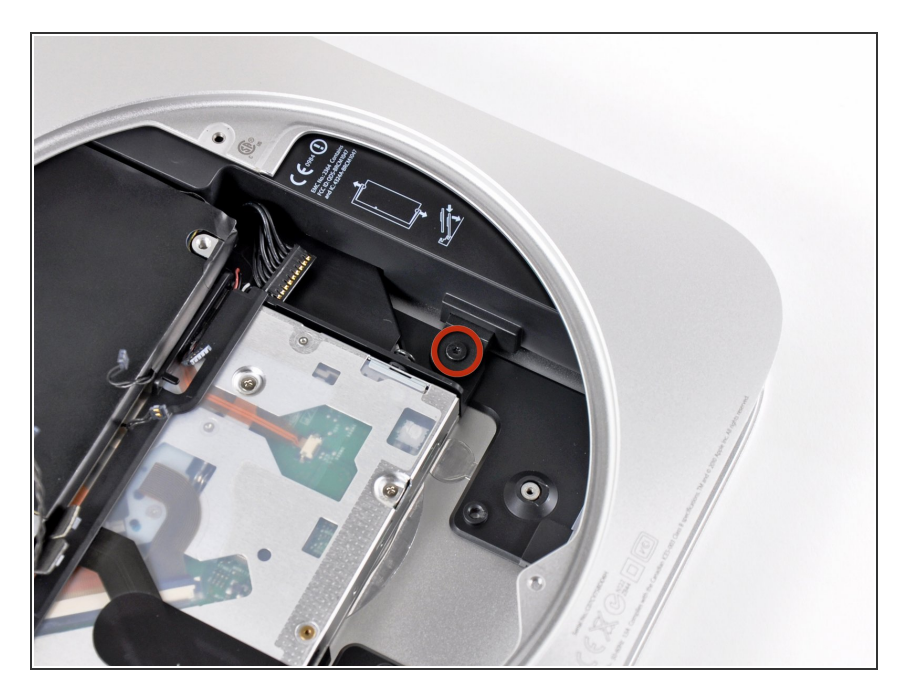

 Rimuovere la vite Torx T6 da 7,9 mm che fissa l'alimentatore e l'unità ottica al case esterno.

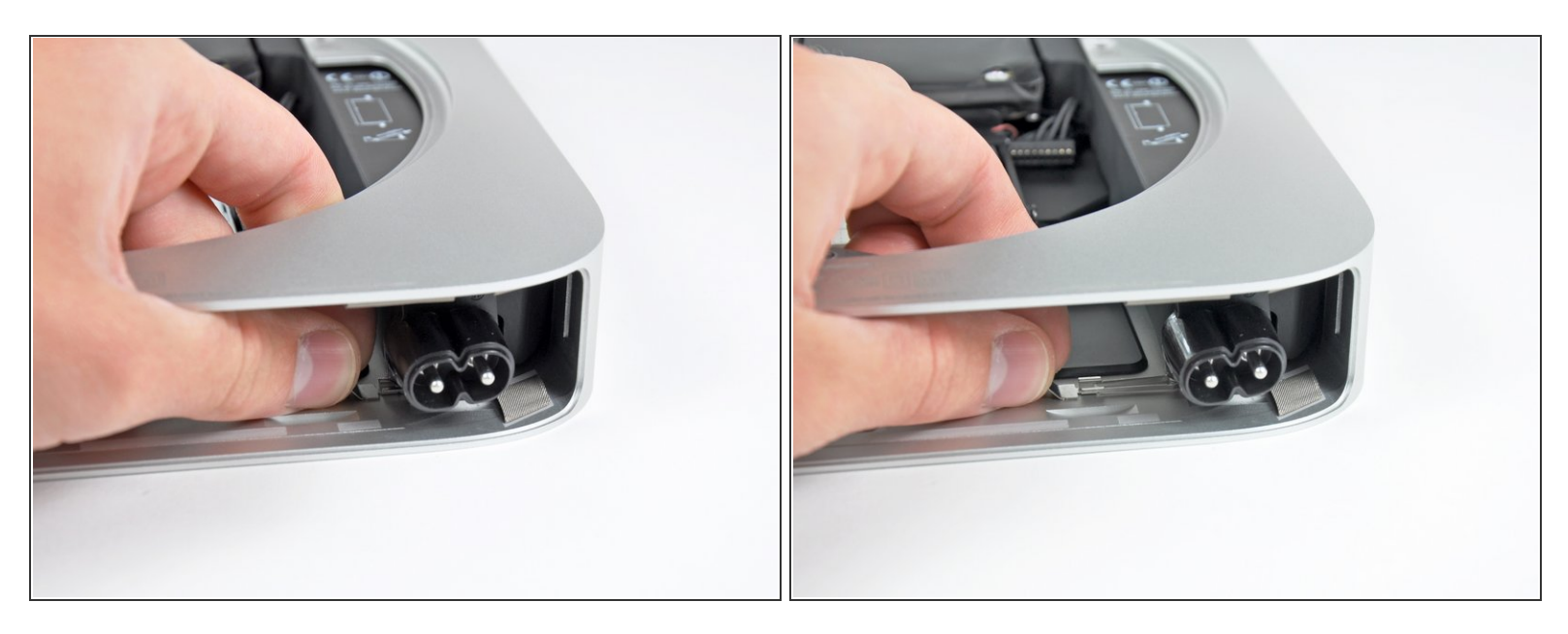

 Rimuovere l'elemento di fissaggio metallico argentato del connettore C.A. in ingresso dal lato del case esterno e rimuoverlo dal Mac mini.

#### Passo 23

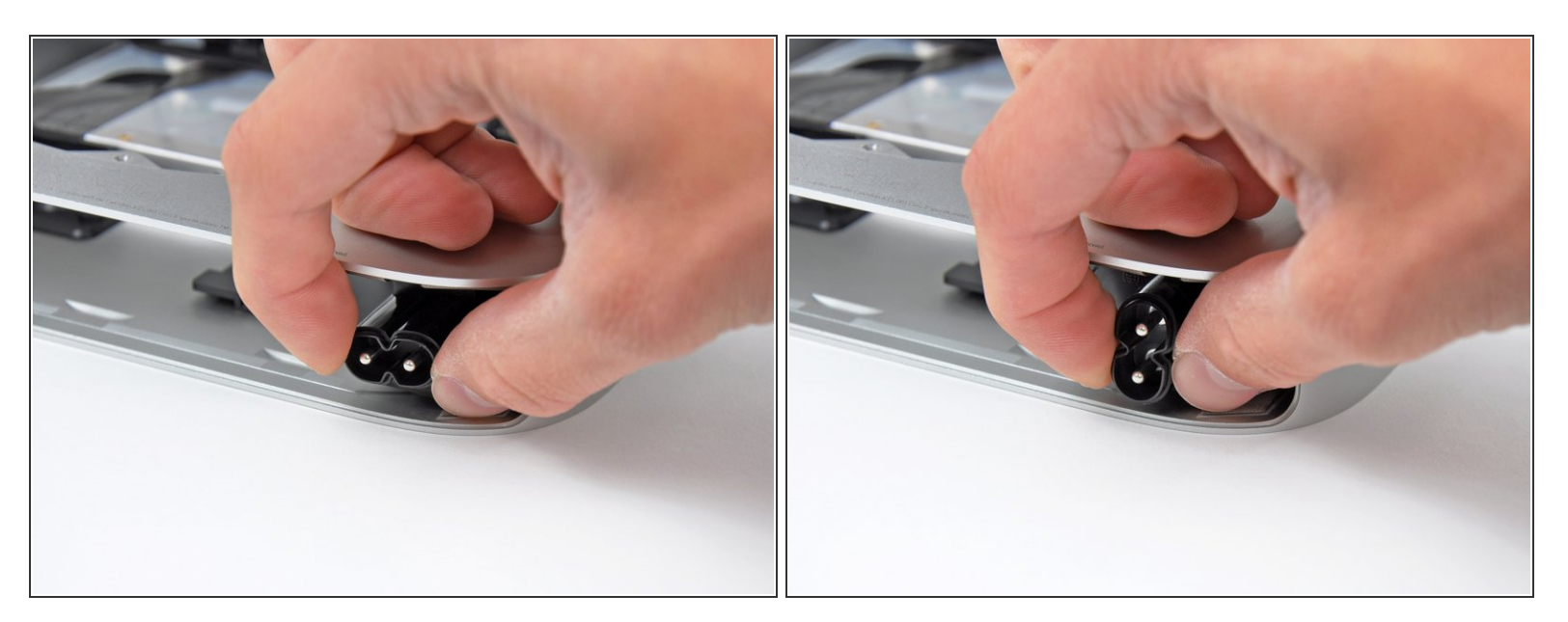

• Ruotare il connettore C.A. in ingresso di 90 gradi in senso antiorario.

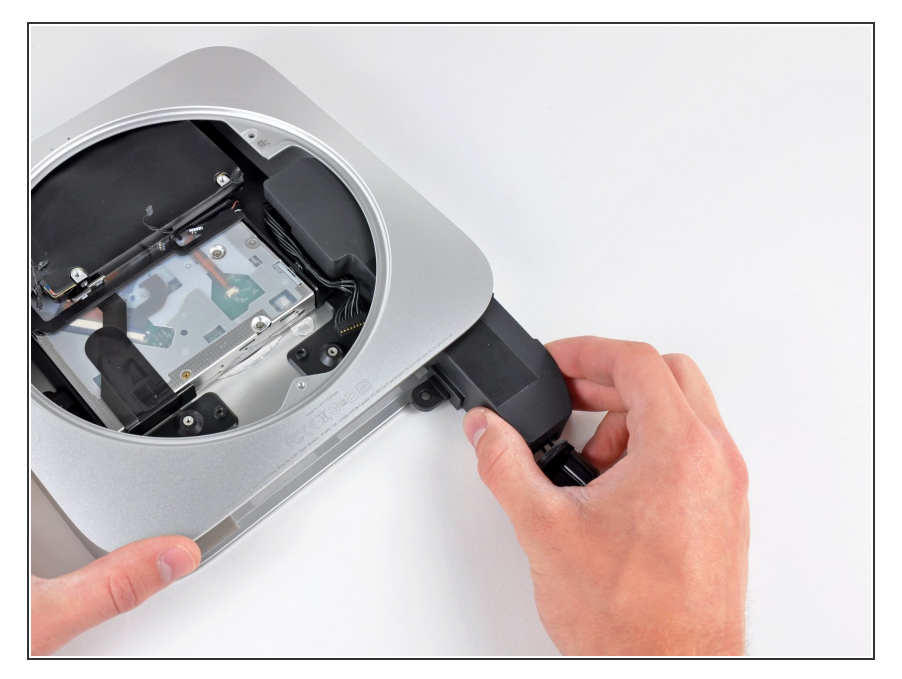

 Far scorrere l'alimentatore fuori dal Mac mini, facendo attenzione ai cavi che potrebbero incastrarsi.

# Passo 25 — Installazione dell'unità ottica nel Mac mini versione metà 2010

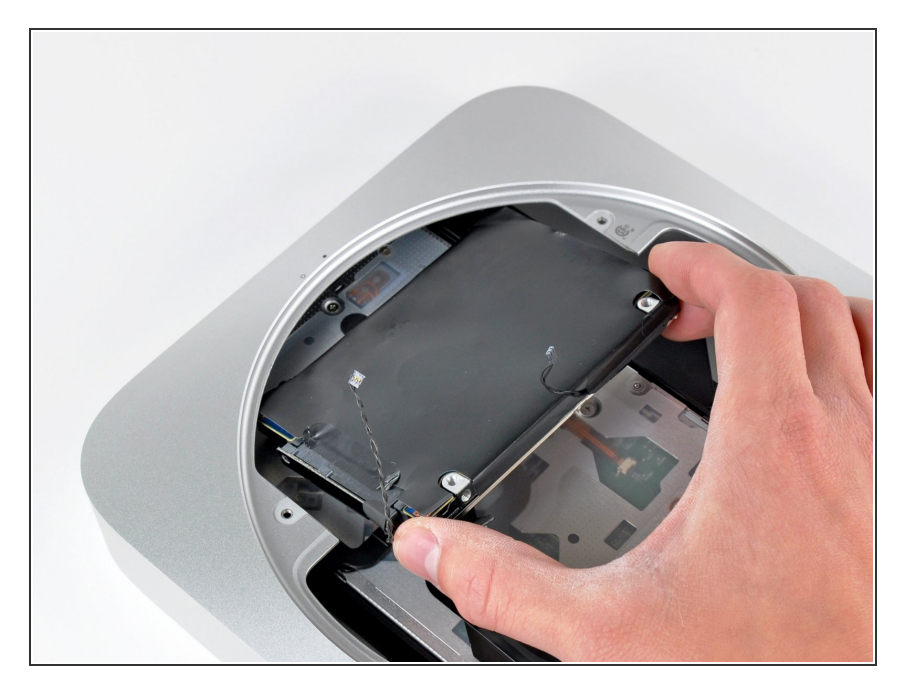

 Rimuovere il disco rigido dal Mac mini, facendo attenzione ai cavi che potrebbero incastrarsi.

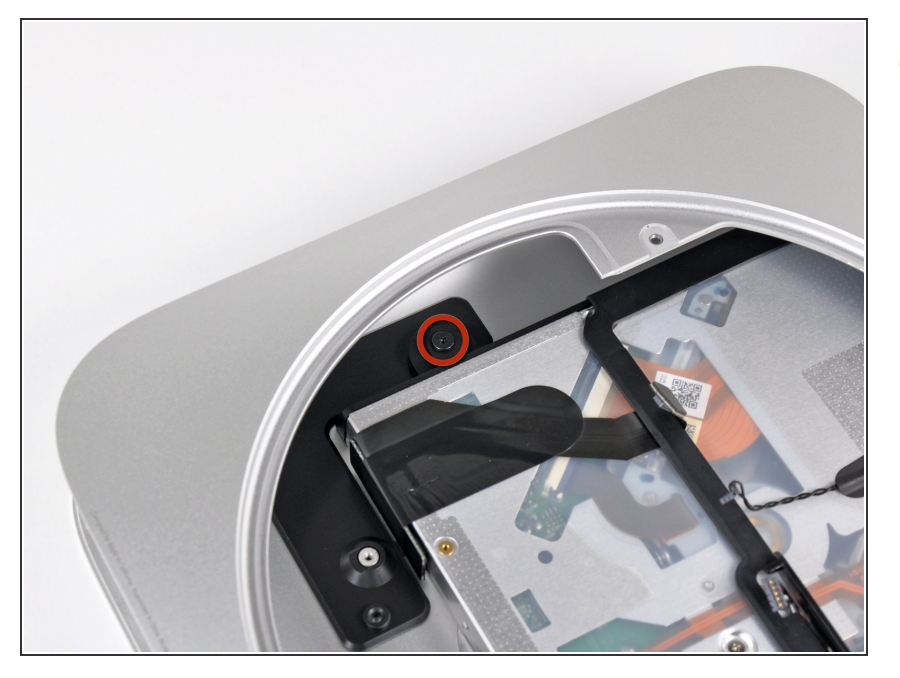

 Rimuovere la vite Torx T6 da 7,9 mm che fissa l'unità ottica al case esterno.

# Passo 27

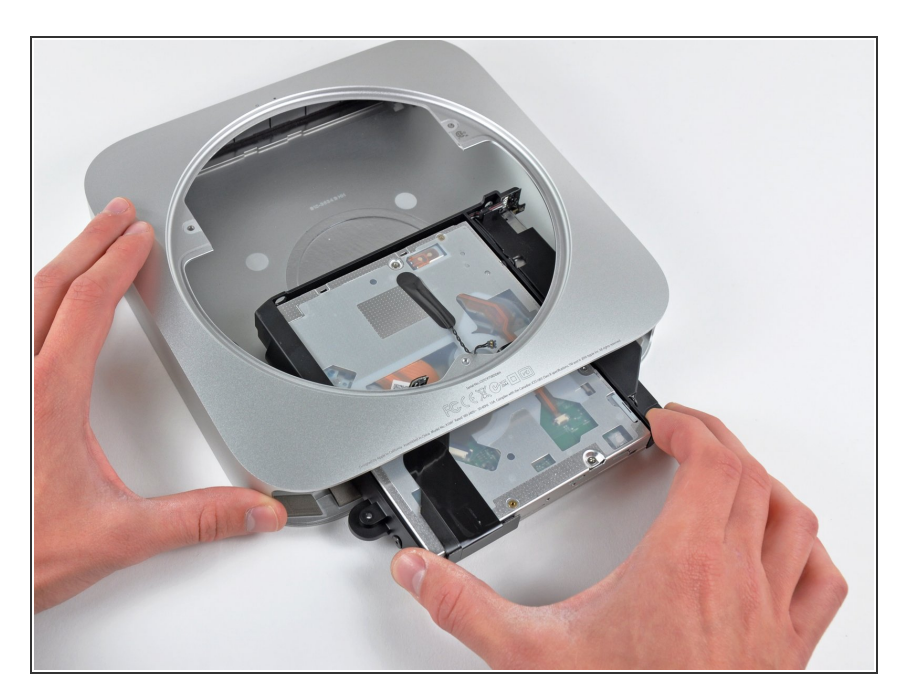

 Far scorrere l'unità ottica fuori dal Mac mini, facendo attenzione ai cavi che potrebbero incastrarsi.

#### Passo 28 — Sostituzione dell'unità ottica del Mac mini, versione metà 2010

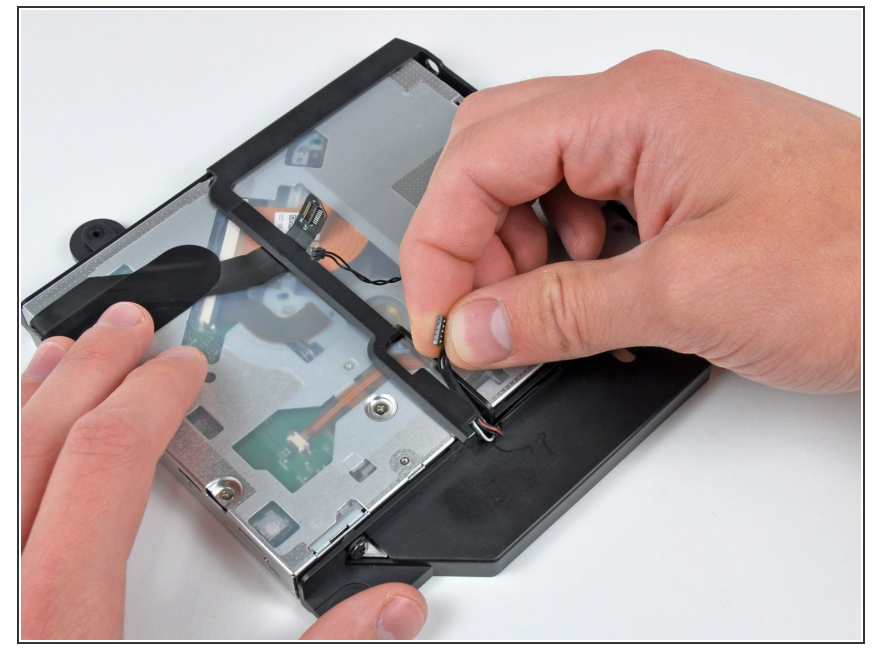

 Rimuovere con attenzione i cavi del sensore infrarossi dal canale nella staffa dell'unità ottica.

#### Passo 29

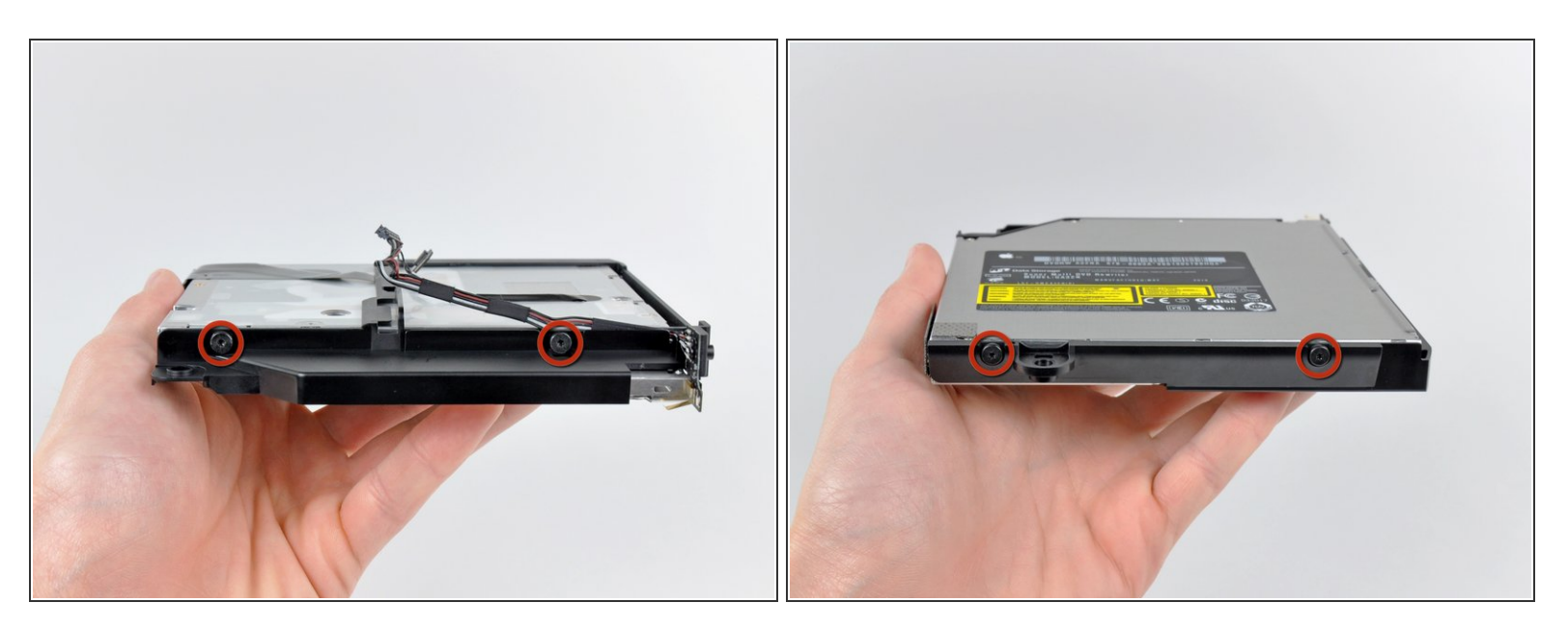

Rimuovere le due viti Torx T6 da 6,3 mm che fissano entrambi i lati della staffa dell'unità ottica a quest'ultima, per un totale di quattro viti.

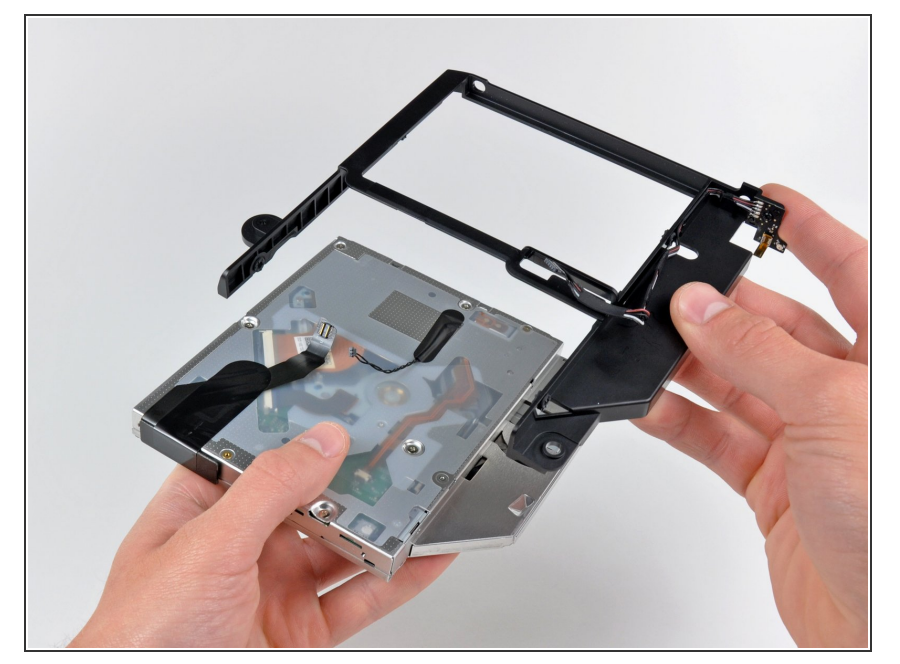

 Rimuovere la staffa dell'unità ottica dal Mac mini, facendo attenzione ai cavi che potrebbero incastrarsi.

#### Passo 31

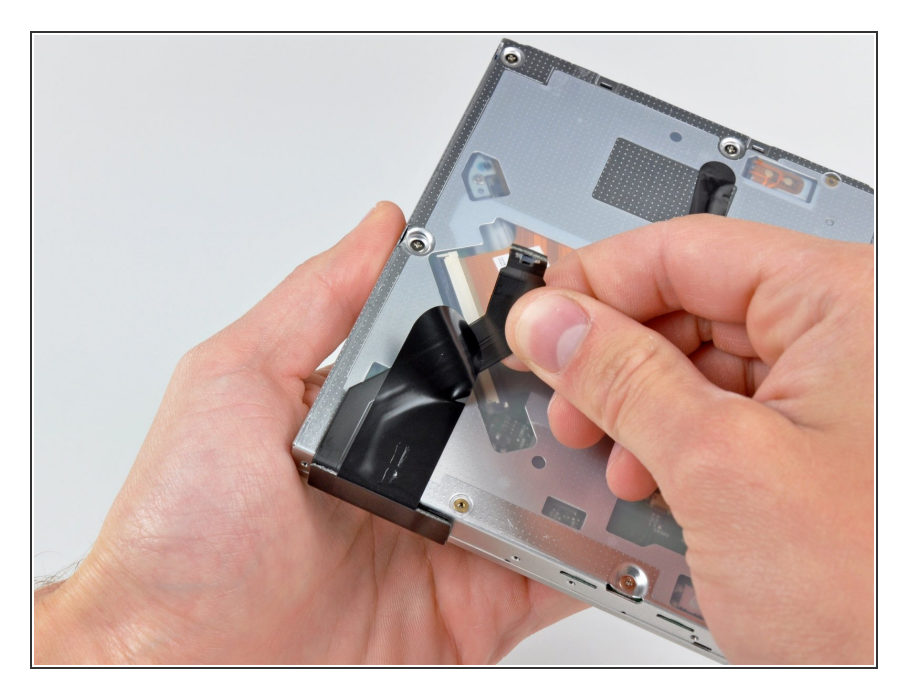

 Rimuovere con attenzione il cavo piatto dell'unità ottica dal corpo dell'unità stessa.

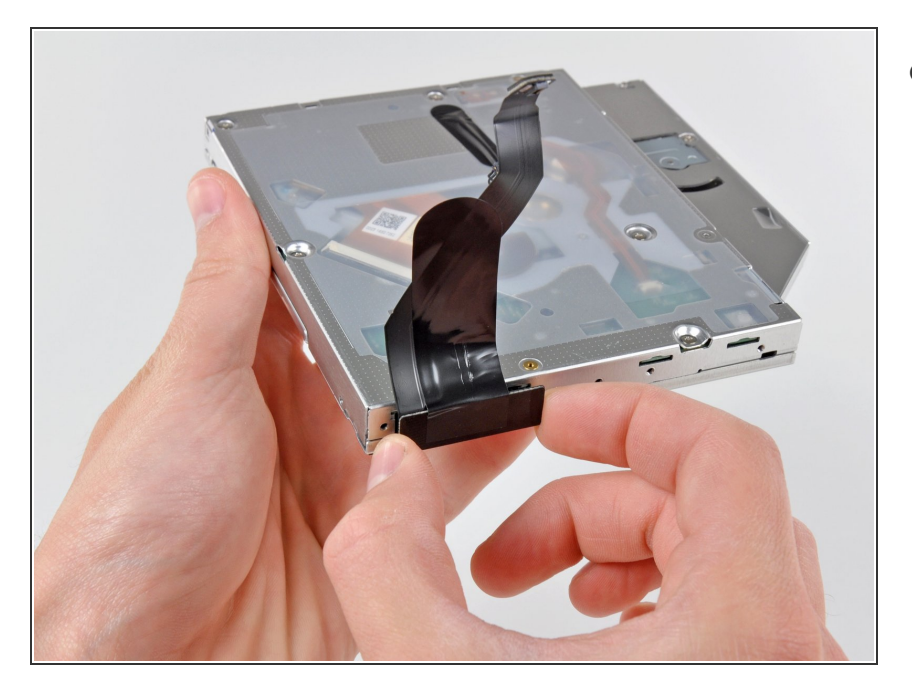

 Scollegare il cavo dell'unità ottica estraendone il connettore dal corpo dell'unità stessa.

# Passo 33

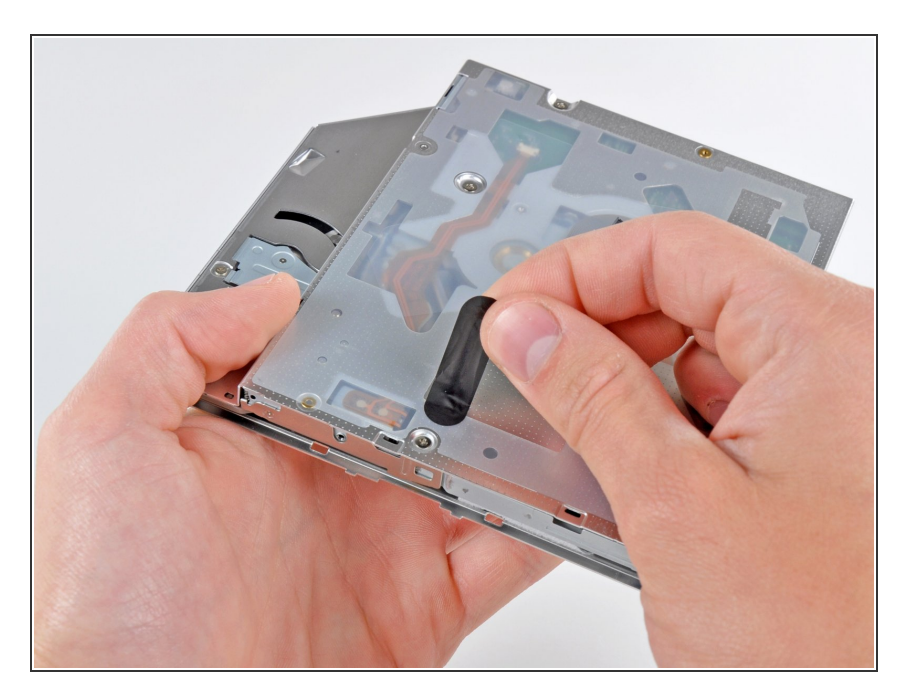

• Peel off the strip of black tape covering the optical drive thermal sensor.

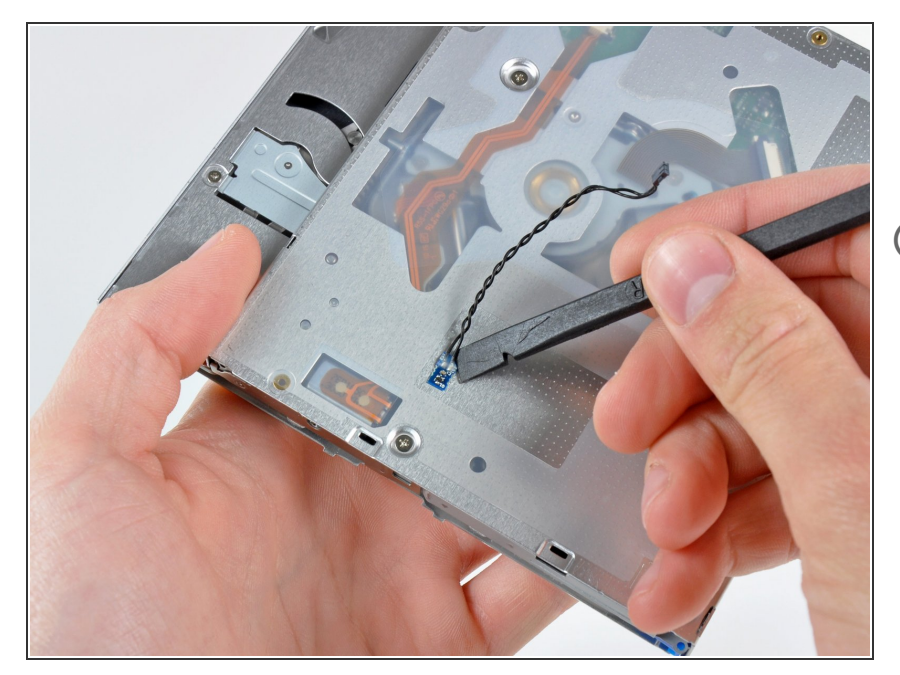

- Carefully pry the optical drive thermal sensor off the adhesive securing it to the optical drive.
- (i) It may be necessary to use a strip of tape or rubber cement to attach the thermal sensor to your new optical drive.
- If you have a CD or any other object jammed in your optical drive, we have an <u>optical drive repair guide</u>.

# Passo 35 — Disco rgido doppio

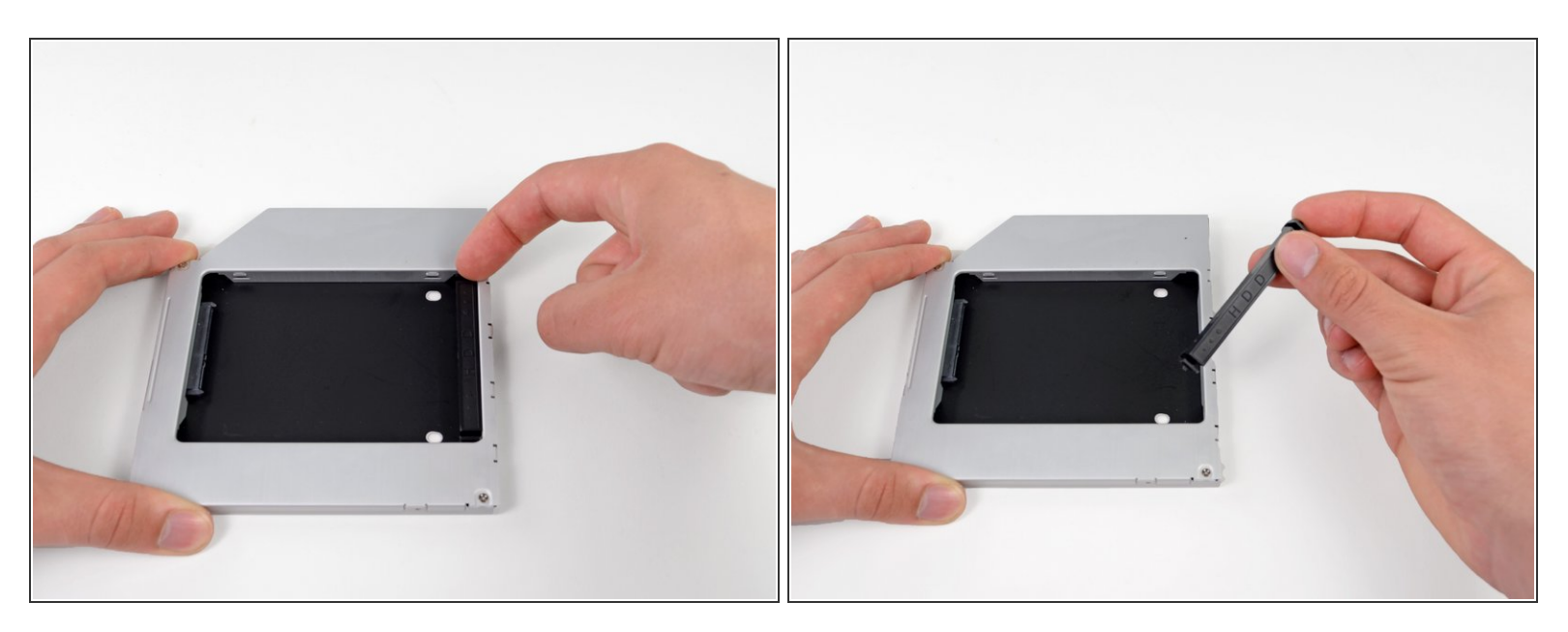

 Rimuovi il posizionatore di plastica dal case del disco rigido dell'alloggiamento ottico, premendo una delle clip poste lateralmente e sollevandolo dal case.

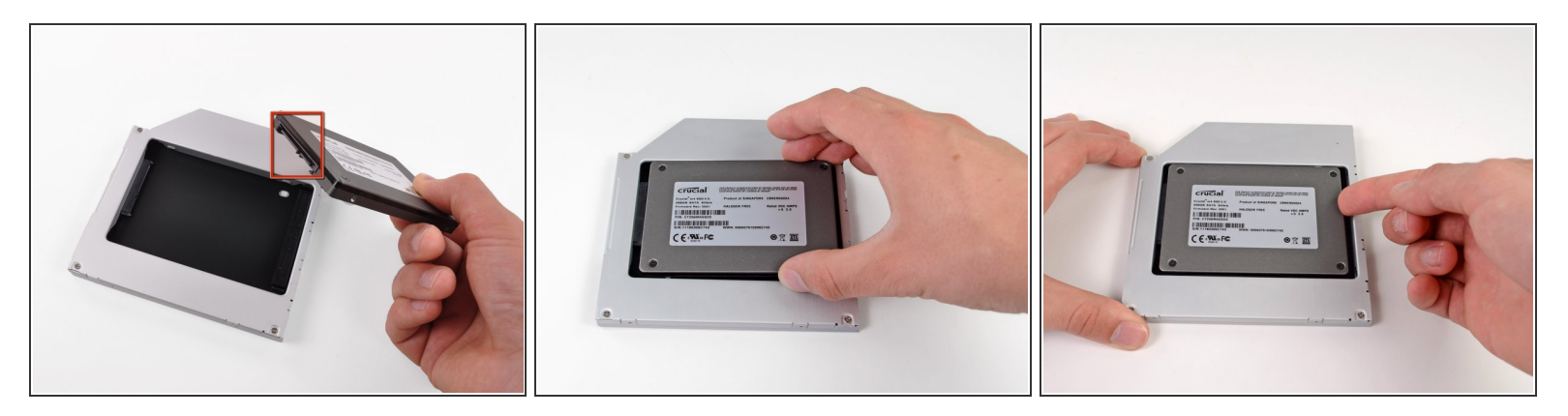

- Verifica che i connettori del disco rigido siano rivolti verso il basso prima di posizionarlo nel case.
- Posiziona il disco rigido delicatamente nell'apposito slot del case.
- Tenendo saldamente il case in posizione con una mano, premi il disco rigido nei connettori del case con l'altra.

#### Passo 37

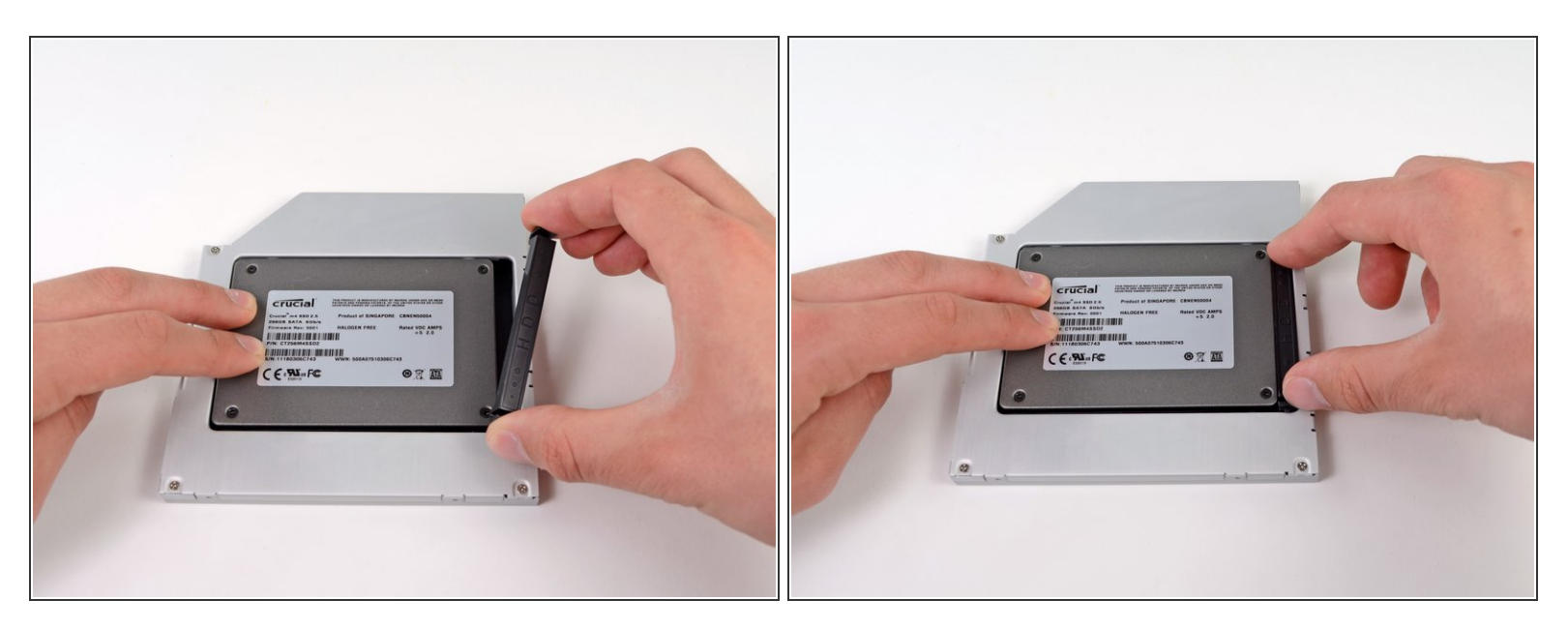

- Una volta agganciato il disco rigido, reinserisci il posizionatore di plastica tenendo il disco premuto contro la parte inferiore del case.
- Ricollega tutti i cavi rimossi dall'unità ottica originale nel case dell'alloggiamento ottico.

Per riassemblare il dispositivo, seguire queste istruzioni in ordine inverso.